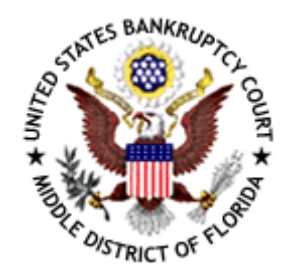

## **General Printing of Orders**

To ensure the printing of a judge's signature in an order (PDF), the following steps must be taken if using version 5, 6 or 7 of Adobe Acrobat.

For users of Adobe Acrobat 5.0, the following steps must be taken. Select Edit, Preferences, General and select Comments. Click or place a check next to the Print Comment Pop-Ups and select the OK button.

| Preferences                                                                                                    |  |
|----------------------------------------------------------------------------------------------------|--|
| Accessibility       Comments Preferences         Batch Processing       Eont:         Color Management       Eont:         Comments       Font Size:         Digital Signatures       Font Size:         Digital Signatures       Pop-up Opacity:         Display       Extract Images         Forms       Image: Pop-up Opacity:         Full Screen       Automatically Open Note Pop-up         Identity       Automatically Open Other Comment Pop-ups         JavaScript       Automatically Open Pop-ups on Mouse Over         Layout Grid       Show Comment Sequence Numbers         Options       Always Use Identity for Author         Paper Capture       Always Use Identity for Author         Search       Frint Comment Pop-ups |  |

In Adobe Acrobat 6, after the order is displayed on your screen, click print and the print dialog box appears. Near the bottom of the box, change the Print What selection to Documents and Comments. Click OK to start printing.

| Print                                                                                                    | ?                                                                                                    | ĸ |
|----------------------------------------------------------------------------------------------------|----------------------------------------------------------------------------------------------------|---|
| Printer       Name:     Adobe PDF       Status:     Default printer; Ready       Type:     Adobe PDF Converter                                                                                                    | Properties<br>Print to <u>f</u> ile                                                                                                    |   |
| Print Range            • All             • Current view             • Current page             • Pages from: 1             • Subset: All pages in range             • Page Handling             • Copies: 1             • Page Scaling: Shrink large pages             • Auto-Botate and Center             • Choose Paper Source by PDF page size | Martine State       8.5         Martine State       State         Martine State       State         Martine State <td></td> |   |
| Print What:     Document and comments       Printing Lips     Advanced                                                                                                    | Units: Inches Zoom: 100%                                                                                                    |   |

In Adobe Acrobat 7, after the order is displayed on your screen, click print and the print dialog box appears. Near the top right corner of the box, change the Comments and Forms to Documents and Markups. Click OK to start printing.

| Print                                                                                                    | ?×                                                                                   |
|----------------------------------------------------------------------------------------------------|--------------------------------------------------------------------------------------|
| Printer<br>Name: \\FLMB-TAMPA-M1\FLMB-PF16S1<br>Status: Ready<br>Type: Xerox Document Centre 432                                                                                                    | Properties<br>Comments and Forms:<br>Document and Markups                            |
| Print Range         Image         Image <td>Preview<br/>K 8.5 X<br/>11<br/>11<br/>11<br/>11<br/>11<br/>11<br/>10<br/>11<br/>11<br/>10<br/>10</td> | Preview<br>K 8.5 X<br>11<br>11<br>11<br>11<br>11<br>11<br>10<br>11<br>11<br>10<br>10 |
| <ul> <li>Print to file</li> <li>Print color as black</li> </ul>                                                                                                    | Units: Inches Zoom: 94%                                                              |
| Printing Tips Advanced                                                                                                    | OK Cancel                                                                            |